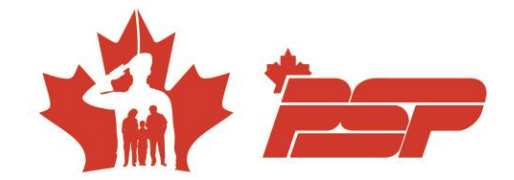

1. How to create a **BookKing** account

a. Please note that it may take up to two business days for your account to be approved.

- 2. Once the account has been approved, you will be able to log in to the **BookKing** site.
- 3. On the home page, click on the "Courses" tab.

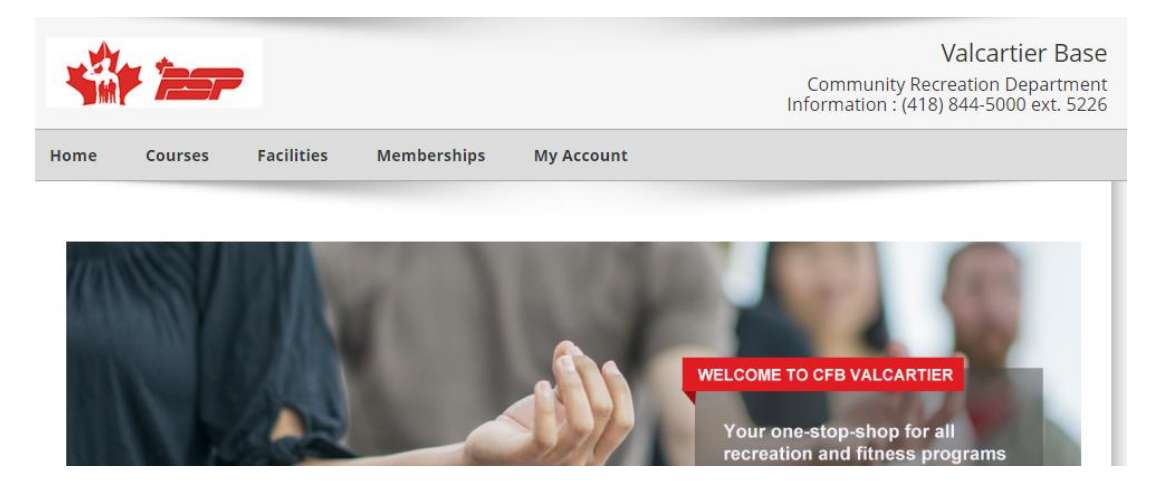

4. On the "Course catalog" page, use the filter tool to indicate the course code in the course code option, then click on "Apply":

| í                     | Course                  | Catalog          |                                                  |   |
|-----------------------|-------------------------|------------------|--------------------------------------------------|---|
| «<br>F<br>I<br>L<br>T | Apply Filter<br>Season: | rS Reset Ap      | n. Click the Apply button when you are done.     |   |
|                       | Fall 1 2024 🗸           |                  | ·                                                |   |
|                       | Location:               |                  |                                                  |   |
|                       | All Locations 🗸         |                  |                                                  |   |
|                       | Course Name:            |                  |                                                  |   |
| E<br>R                |                         |                  |                                                  |   |
| s                     | Course Code:            |                  | Online Registration                              | n |
|                       | SPO242508130            | 2GA              |                                                  |   |
|                       | Course Type:            | 🖾 All Course Ty  | pes                                              |   |
|                       | Pre School              | Children         | DAY CAMP 2024 course code table                  |   |
|                       | O Youth                 | 🗆 Adult          | DAT CAME 2024 COULSE COUE LASIE                  |   |
|                       | General                 | Pets             | Actif military personnel and DND / NPF Employees |   |
|                       | Recreation              | Military Fitness | Shannon residents                                |   |
|                       | Age:                    |                  |                                                  |   |

Bâtiment 516, C.P. 1000, Succ. Forces, Courcelette (QC) GOA 4Z0 sbmfc.ca

0

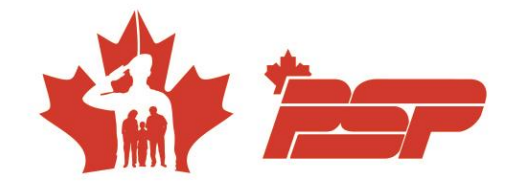

## 5. In the sub-category, choose "Physical activities":

### a. Click on "Register now" on the desired course

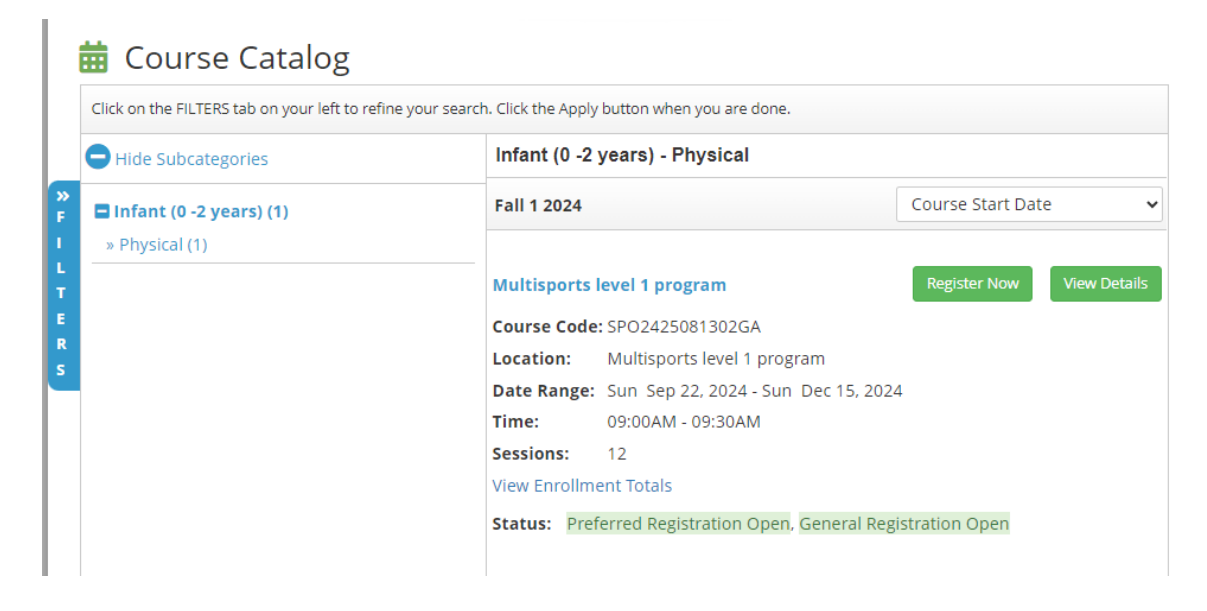

### 6. Participant selection, Continue

| ome                                                                            | Courses         | Facilities         | Memberships           | My Acc       | ount   |                    |       |
|--------------------------------------------------------------------------------|-----------------|--------------------|-----------------------|--------------|--------|--------------------|-------|
| Dav                                                                            | ticipant Sol    | oction             |                       |              |        |                    |       |
| Course                                                                         | Summary - P     | articipant Selec   | tion                  |              |        |                    |       |
| Fall 1 20                                                                      | )24 - Infant (0 | -2 years) - Phys   | sical - Multisports l | evel 1 progr | am     |                    |       |
| Course (                                                                       | ode: SPO242     | 5081302GA          |                       |              |        | Total Spaces:      | 24    |
| Location                                                                       | : Multispo      | orts level 1 progr | am                    |              |        | Total Enrolled:    | 0     |
| Date Rai                                                                       | nge: Sun Sep    | 22, 2024 - Sun     | Dec 15, 2024          |              |        | Available Online:  | 24    |
| Sessions                                                                       | : 12            |                    |                       |              |        | Available General: | 24    |
|                                                                                |                 |                    |                       |              |        | Total Waitlisted:  | 0/999 |
| Please select enrollee(s) to register below then click on the Continue button. |                 |                    |                       |              |        |                    |       |
| Clier                                                                          | nt Name         | 1                  | Phone 1               | Client #     | Status |                    |       |
| · ·                                                                            |                 |                    |                       |              |        |                    |       |

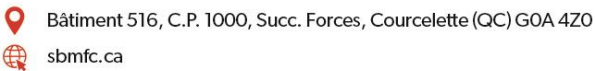

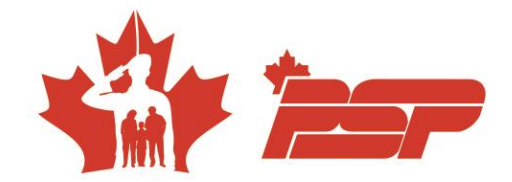

# 7. Confirm your order and click on "next"

### 📜 Shopping Cart

| Course Registrations - Item Information |                                       |                             |            |  |  |  |  |
|-----------------------------------------|---------------------------------------|-----------------------------|------------|--|--|--|--|
| Enrollee:                               | Patrick Gallant - #11929              | Select Rate:                |            |  |  |  |  |
| Season:                                 | Fall 1 2024                           | O NPSP before date - 139.00 |            |  |  |  |  |
| Course Name:                            | Multisports level 1 program           | PSP before date - 99.00     | 99.00 12   |  |  |  |  |
| Course Code:<br>Status:                 | SPO2425081302GA<br>Enrollment Pending | Course Total                | 99.00      |  |  |  |  |
| Remove                                  |                                       |                             |            |  |  |  |  |
|                                         |                                       |                             |            |  |  |  |  |
|                                         |                                       |                             |            |  |  |  |  |
|                                         |                                       | Subtotal                    | 99.00      |  |  |  |  |
|                                         |                                       | 5% GST                      | 4.95       |  |  |  |  |
|                                         |                                       | 9.975% QST                  | 9.88       |  |  |  |  |
|                                         |                                       | Total                       | 113.83     |  |  |  |  |
|                                         |                                       | Total Courses               | : 113.83   |  |  |  |  |
| Keep Shopping                           |                                       | Upda                        | ate Next » |  |  |  |  |

## 8. Process Payment

#### Review Details

| Please Review Your Purchase Details Below |                                                                      |                         |                |           |  |  |  |  |
|-------------------------------------------|----------------------------------------------------------------------|-------------------------|----------------|-----------|--|--|--|--|
| Total Due Today: \$113.83 CAD             |                                                                      |                         |                |           |  |  |  |  |
| Course Registrations - Item Information   |                                                                      |                         |                |           |  |  |  |  |
| Enrollee:                                 | Patrick Gallant - #11929                                             | Selected Rate For:      |                | 00.00.12  |  |  |  |  |
| Course Name:<br>Course Code:<br>Status:   | Multisports level 1 program<br>SPO2425081302GA<br>Enrollment Pending | PSP Defore date - 39.00 | Course Total:  | 99.00 12  |  |  |  |  |
|                                           |                                                                      |                         |                |           |  |  |  |  |
|                                           |                                                                      |                         |                |           |  |  |  |  |
|                                           |                                                                      |                         | Subtotal:      | 99.00     |  |  |  |  |
|                                           |                                                                      |                         | 5% GST:        | 4.95      |  |  |  |  |
|                                           |                                                                      |                         | 9.975% QST:    | 9.88      |  |  |  |  |
|                                           |                                                                      |                         | Total:         | 113.83    |  |  |  |  |
|                                           |                                                                      |                         | Total Courses: | 113.83    |  |  |  |  |
| « Back to Cart                            |                                                                      |                         | Process        | Payment » |  |  |  |  |

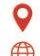

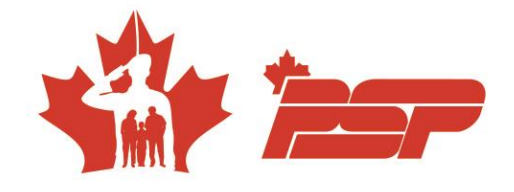

If you have any questions, please do not hesitate to contact us at <a href="loisirsvalcartier@sbmfc.com">loisirsvalcartier@sbmfc.com</a>

Thank you for your interest!

**The Recreation Team** 

418-844-5000, ext. 5226 - option 2

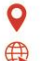